# How to apply for a New Membership Request?

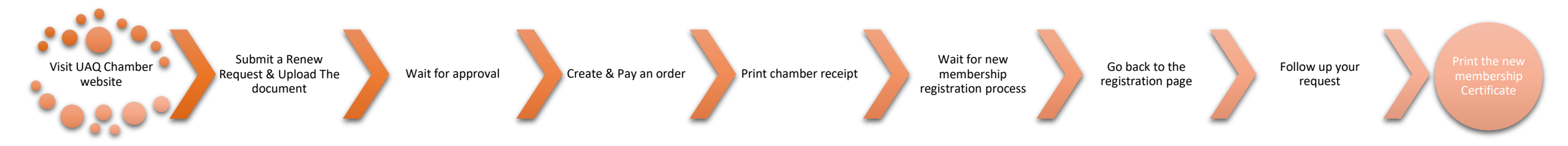

# Visit UAQ Chamber website

New customers can submit a new membership request by visiting the UAQ Chamber website (<u>https://www.uaqchamber.ae</u>). Then Click on "Services" or use the shortcut link in the home page, then click on "Start Service".

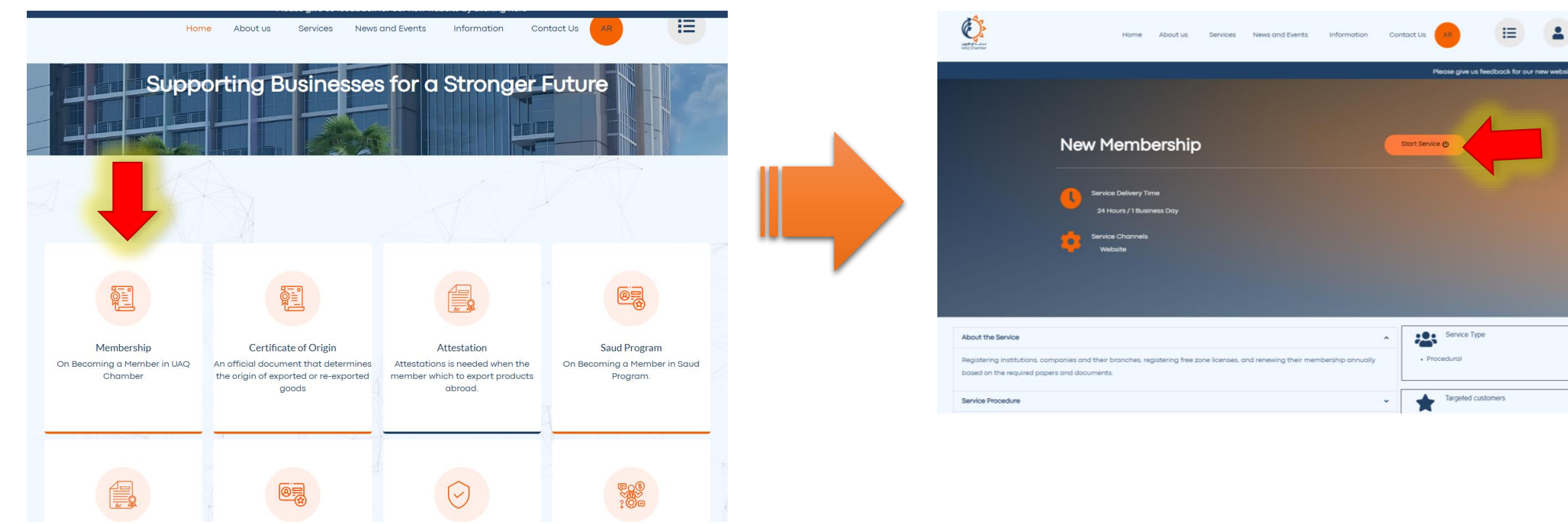

# Submit a New Request & Upload The document

To submit a new membership Request, you need to fill All the fields and prepare the documents required and got a soft copy of it all in <u>one</u> PDF File and the file size should be less than <u>5MB</u>.

# Membership

To conduct a commercial activity in the Emirate of Umm Al Quwain and engage in commercial business, the entrepreneur must obtain the Chamber of Commerce membership and benefit from its services. Documents required for registration:

| Sole Proprietorship                        | Companies                                                                             | Membersh                   | ip renewal         |                                                             | The free zone                                                                                        |
|--------------------------------------------|---------------------------------------------------------------------------------------|----------------------------|--------------------|-------------------------------------------------------------|----------------------------------------------------------------------------------------------------|
| Passport photo. Initial Approval<br>(DED). | Passport photo. Initial Approval (DED). Articles of Association.                      | A copy of the trad<br>DED. | e license from the | Umm Al Quwain Free Zone (<br>any). Articles of Association. | Commercial License. A copy of the passport with a copy of the identity of the owner and partners (if |
|                                            |                                                                                       |                            |                    |                                                             |                                                                                                    |
|                                            |                                                                                       |                            |                    |                                                             |                                                                                                    |
| Full Name                                  |                                                                                       |                            |                    |                                                             | الاسم الكامل                                                                                         |
| Mobile Number                              |                                                                                       |                            |                    |                                                             | الهاتف المتحرك                                                                                       |
| E-mail                                     |                                                                                       |                            |                    |                                                             | البريد الالكتروني                                                                                    |
| Documents (Example: License, Cont          | ract) All in one PDF                                                                  |                            | Choose File N      | o file chosen                                               | المستندات (مثال: الرخصة، عقد التأسيس) الكل في ملف واحد                                               |
| File should be PDF Format, A4 Size a       | and less than 5MB size                                                                |                            | Submit Reques      | ارسال الطلب / t                                             | وأقل من 5 ميغابايت A4 وحجم PDF يجب أن يكون الملف بصيغة                                               |
| After a succe<br>request num<br>follow up. | ssfully submitting the request, a<br>ber will be generated, <u>keep it f</u> or later |                            | Follow up reque    | 145<br>st / متابعة الطلب                                    |                                                                                                    |
| _                                          |                                                                                       |                            |                    |                                                             |                                                                                                    |

# Create & Pay order

# To follow up your request or to pay the fees after the approval, Click on "Follow up request"

| To conduct a commercia                     | l activity in the Emirate of Umm Al Quwain and engage            | in commercial business, the entreprener   | pership<br>Ir must obtain the Chamber of Commerce membership and benefit from its services. Documents required for registration:                            |   |                                             |
|--------------------------------------------|------------------------------------------------------------------|-------------------------------------------|----------------------------------------------------------------------------------------------------|---|---------------------------------------------|
| Sole Proprietorship                        | Companies                                                        | Membership renewal                        | The free zone                                                                                                    |   |                                             |
| Passport photo. Initial Approval<br>(DED). | Passport photo. Initial Approval (DED). Articles of Association. | A copy of the trade license from the DED. | Umm Al Quwain Free Zone Commercial License. A copy of the passport with a copy of the identity of the owner and partners (if any). Articles of Association. |   |                                             |
|                                            |                                                                  |                                           |                                                                                                    |   |                                             |
|                                            |                                                                  |                                           |                                                                                                    |   |                                             |
| un Name                                    |                                                                  |                                           | الاسم الحامل                                                                                                    |   |                                             |
|                                            |                                                                  |                                           | الهانف المتحرك                                                                                                    |   |                                             |
| :-mail                                     |                                                                  |                                           | البريد الالكتروني                                                                                                    |   | Fill one of the fields to sear              |
| ocuments (Example: License, Con            | tract) All in one PDF                                            | Choose File                               | المستئدات (متال: الرخصة، عقد التاسيس) الكل في ملف واحد                                                                                                    |   | for your request.                           |
| ile should be PDF Format, A4 Size          | and less than 5MB size                                           | Submit Reque                              | واقل من 5 ميغابايت A4 وحجم PDF يجب ان يكون الملف بصيغة st / ارسال الطلب / st                                                                                | _ |                                             |
|                                            |                                                                  | Follow up requ                            | -<br>متابعة الطلب / st                                                                                                    |   | We recommend using the<br>"Request Number". |
|                                            |                                                                  | <b>-</b>                                  |                                                                                                    | • |                                             |
| Request Number                             |                                                                  |                                           | 0                                                                                                    |   |                                             |
| Mobile Number                              |                                                                  |                                           |                                                                                                    |   | ځ                                           |
| -mail                                      |                                                                  |                                           |                                                                                                    |   | ů                                           |
|                                            |                                                                  |                                           | search / نحت                                                                                                    |   |                                             |

# Create & Pay order

Check the request details and if the request status is "Approved" then click on "Pay Fees" after checking the fees field that need to be paid. If the status is "Rejected", please check the notes and consider it when submitting a new request.

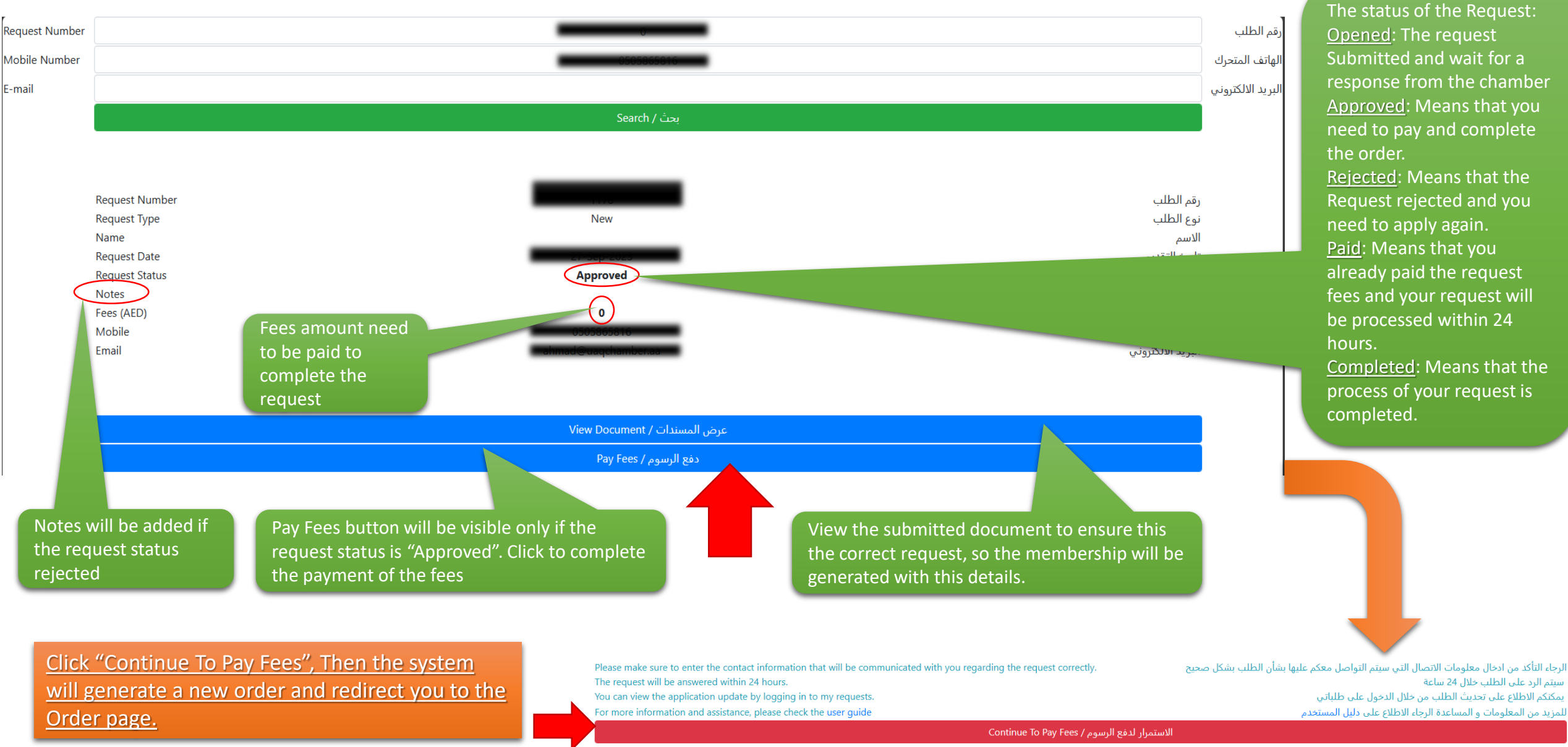

### Pay the order

| Order N               | lumber       | 22                                           | رقم الطلب     |
|-----------------------|--------------|----------------------------------------------|---------------|
| Order ID              |              | 8619e067-234b-4b4d-9119-c32c30af60e4         | معرف الطلب    |
| Order Date            |              | 3/28/2023                                    | تاريخ الطلب   |
| Client Name           |              | تجريبية للغرفة                               | اسم العميل    |
| Membership No.        |              | 0                                            | رقم العضوية   |
| Total                 |              | 100                                          | المجموع       |
| Discount Percentage   |              | 0                                            | نسبة الخصم    |
| Chamber Fees          |              | 100                                          | رسوم الغرفة   |
| رقم التفصيل \ tail ID | النوع \ Type | الوصف \ Description                          | الرسوم \ Fees |
| 333309309             | coo          | رسوم شهادة منشأ / Certificate Of Origin fees | 100           |
|                       |              | دفع / Pay                                    |               |
|                       |              |                                              |               |
|                       |              |                                              |               |
|                       |              |                                              |               |
|                       |              |                                              |               |
|                       |              |                                              |               |

You can pay by Noqodi Wallet or any payment card.

If the payment failed or cancelled you will be redirected to the page that displays error. You can close the page and try again.

After payment successfully, When you in the page "Payment done successfully". <u>DON'T CLOSE</u> <u>THE PAGE UNTIL IT</u> <u>REDIRECTS YOU TO</u> <u>CHAMBER PAGE</u>. It may take less than 60 sec.

#### Noqodi Payment Gateway Wallet Card Net Banking Please enter required parameters **Payment Details** Digital wallet ID/Username 100.00 AED Amount payable noqodi charges 0.00 AED Password 5% (VAT on charges) 0.00 AED 100.00 AED Sum Pavable Cancel Don't have a wallet? SignUp VeriSign Transact with confidence This is a secure 128-bit SSL encrypted payment system noqodi Card Wallet Net Banking Please enter required parameters **Payment Details** Card Number Amount payable 100.00 AED 0000 - 0000 - 0000 - 0000 0.00 AED nogodi charges Expiry Date 0.00 AED 5% (VAT on charges) Month Year Sum Pavable 100.00 AED CVV \*\*\* Card holder name enter card holder name Email ID enter valid email id Contact number enter valid contact numbe Optional Field (e.g.0971 XXXXXXX Ferms and Condit Cancel noqodi veriSign I Transact with confidence This is a secure 128-bit SSL encrypted payment system.

## Print chamber receipt

If you completed the payment successfully, you will be redirected to the payment confirmation page where you can print the chamber receipt.

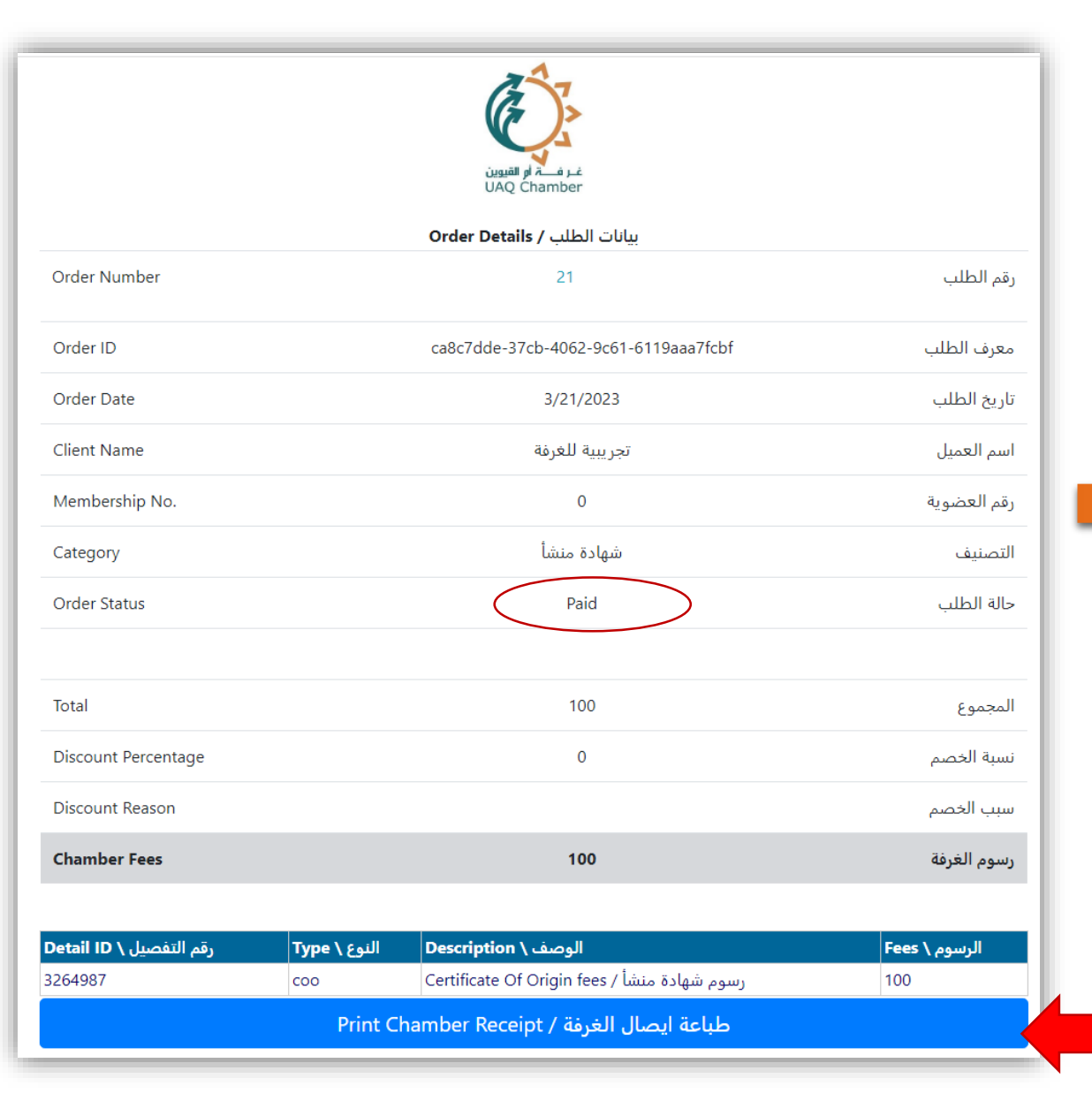

After printing the chamber receipt you can go back to the registration page to follow up your request.

When the request status is "Completed", that's mean that your membership is registered successfully and you will receive the "Membership Certificate" on the registered E-mail.

# For any further support, please contact: memberscare@uaqchamber.ae